## Rendering your fabric print onto our template illustration using Canva

1. Create a new design

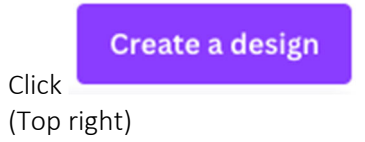

We recommend A4 page size.

Type A4, and press enter.

- 2. Save your work give the project a title Eg my-fabric-on-fashion-figure
- 3. Click uploads

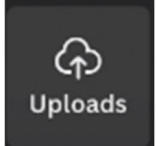

You can then upload your fashion print. You will need to wait for your image to upload.

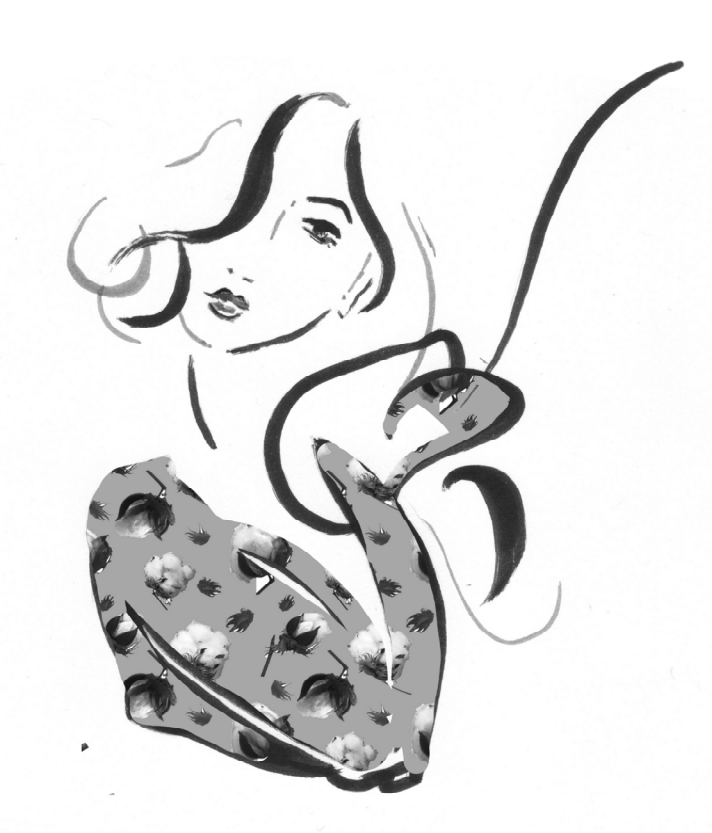

- 4. You may like to **adjust your fashion print using image adjustments or a filter.** To do this, slect your image (fashion print) by clicking it. Then click "Edit image" (top left when you are using a computer). If you are using a mobile, once you have selected the image the different Effects and Filters will appear at the bottom of your screen. There are a lot of options! Swip across to view more, and tap each button to see the range within each option.
- 5. Upload our fashion template provided

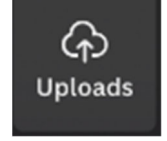

Click uploads Select the image

Wait for the image to upload.

## 6. Arrange the image onto the page as you like.

Click and drag to adjust. Our illustration has a clear component – so that your custom print can be added to it with ease.

*Note:* Sometimes the image may appear behind your print. If this happens you just need to change the order of the layers. To change the order of layers on a desktop, select the image, then click "Position" a button located on top right of your screen. Or on a mobile, "Position" will be in the tool bar at the bottom of your screen. If you can't see this option, you just need to swipe the tool bar across.

## 7. Download your work.

To add your print to your <u>own</u> illustration, upload your illustration to Canva and use the magic eraser to remove where it is you would like your fabric print. Then follow the steps above!

## Wrapped in Cotton 🗇 Resource set 2